| To control internet access:          |                                                           |                  |              |           |                                    |                 |                          |                            |                                 |                          |
|--------------------------------------|-----------------------------------------------------------|------------------|--------------|-----------|------------------------------------|-----------------|--------------------------|----------------------------|---------------------------------|--------------------------|
| 1.                                   | From your device, go to Settings                          |                  |              |           |                                    |                 |                          |                            | Settii                          | ngs                      |
|                                      |                                                           | iPad 중           | Sett         | ings      |                                    |                 | 10:08                    | General                    |                                 | ∦ 43% ा                  |
|                                      |                                                           |                  | Q, Se        | ettings   |                                    | About           |                          |                            |                                 | >                        |
|                                      |                                                           | Airplane         | e Mode       |           | $\bigcirc$                         | Softwa          | e Update                 |                            |                                 | >                        |
| 2.                                   | General                                                   | 🛜 Wi-Fi          |              | Woodlands | Wireless                           |                 |                          |                            |                                 |                          |
|                                      |                                                           | Bluetoc          | oth          |           | On                                 | Siri            |                          |                            |                                 | >                        |
|                                      |                                                           |                  |              |           |                                    | Spotlig         | nt Search                |                            |                                 | >                        |
|                                      |                                                           | Notifica Control | ations       |           |                                    | Handof          | f & Suggested Apps       | 3                          |                                 | >                        |
|                                      |                                                           | Do Not           | Disturb      |           |                                    | MUILILA         | Kiriy                    |                            |                                 | ~                        |
|                                      |                                                           |                  |              |           |                                    | Access          | bility                   |                            |                                 | >                        |
|                                      |                                                           | O Genera         | al           |           |                                    |                 |                          |                            |                                 |                          |
|                                      |                                                           | A Display        | / & Brightne | ess       |                                    | Storage         | & iCloud Usage           |                            |                                 | >                        |
|                                      |                                                           | Wallpag          | per          |           |                                    | Backgr          | ound App Refresh         |                            |                                 | >                        |
|                                      |                                                           | Sounds           | S            |           |                                    | Auto-Lo         | ock                      |                            | 2 Mir                           | utes >                   |
| 3.                                   | Restrictions                                              | Battery          | / Passed     | oue       |                                    | Restric         | ions                     |                            |                                 | Off >                    |
| ۵.<br>۸                              | Press [Enable Restrictions]                               |                  | 10:08        |           |                                    |                 |                          |                            | * 4                             | 3% 🔳                     |
| т.                                   | 4. FIESS [LIIADIE NESULUUIIS]                             |                  |              |           |                                    |                 |                          |                            |                                 |                          |
|                                      |                                                           | Enable R         | estrict      | ions      |                                    |                 |                          |                            |                                 |                          |
|                                      |                                                           |                  |              | 5         | S                                  | et Passcode     | Cancel                   | s                          | et Passcode                     | Cancel                   |
| 5.                                   | Enter a 4-digit passcode. You will need to enter it twice |                  |              | :I¢       | Enter a Restrictions Passcode Re-e |                 |                          | Re-enter you               | nter your Restrictions Passcode |                          |
| DO NOT FORGET THE PASSCODE VOLLENT   |                                                           |                  |              |           |                                    |                 |                          |                            |                                 |                          |
| DO NOT FONGET THE PASSCODE TOO ENTER |                                                           |                  |              |           | 1                                  | 2<br>^***       | 3<br>DEF                 | 1                          | 2<br>ABC                        | 3<br>DEF                 |
|                                      |                                                           |                  |              |           | <b>4</b>                           | <b>5</b><br>JKL | 6<br>MNO                 | <b>4</b><br><sub>оні</sub> | 5<br>JKL                        | 6<br>MNO                 |
|                                      |                                                           |                  |              |           | 7<br>PQRS                          | 8               | 9<br>wxyz                | 7<br>PORS                  | 8<br>TUV                        | 9<br>wxyz                |
|                                      |                                                           |                  |              |           |                                    | 0               | $\langle \times \rangle$ |                            | 0                               | $\langle \times \rangle$ |

If you have already set up the restrictions passcode you will need to enter it each time to want to make changes

## Setting up Parental Controls to Restrict Access to Films, Videos and Music

| 6.  | Scroll down to find the [ALLOWED CONTENT] section | < | General Restrictions                                                                 |                      |  |  |  |
|-----|---------------------------------------------------|---|--------------------------------------------------------------------------------------|----------------------|--|--|--|
|     |                                                   | • | ALLOWED CONTENT:<br>Ratings For                                                      | United Kingdom >     |  |  |  |
| 7.  | Select [Films]                                    |   | Music, Podcasts, News & iTunes U                                                     | Explicit >           |  |  |  |
|     |                                                   |   | Films                                                                                | All >                |  |  |  |
|     |                                                   |   | TV Programmes                                                                        | All >                |  |  |  |
| 8.  | Press the highest rating you want to allow.       | < | Restrictions Films                                                                   |                      |  |  |  |
|     | (If you want allow up to 12, press 12)            |   | ALLOW FILMS RATED:                                                                   |                      |  |  |  |
|     |                                                   |   | Don't Allow Films                                                                    |                      |  |  |  |
|     |                                                   | * | U                                                                                    | ×                    |  |  |  |
|     |                                                   |   | PG                                                                                   | ×                    |  |  |  |
|     |                                                   |   | 12                                                                                   | ×                    |  |  |  |
|     |                                                   |   | 15                                                                                   |                      |  |  |  |
|     |                                                   |   | 18                                                                                   |                      |  |  |  |
| 0   | Salast Music Padcasts Nows & iTupos II]           |   | Allow All Films                                                                      |                      |  |  |  |
| 9.  | Select [Iviusic, Poucasts, News & Trulles O]      | • | General Restrictions                                                                 |                      |  |  |  |
|     |                                                   |   | ALLOWED CONTENT:                                                                     |                      |  |  |  |
|     |                                                   |   | Ratings For                                                                          | United Kingdom >     |  |  |  |
|     |                                                   |   | Music, Podcasts, News & iTunes U                                                     | Explicit >           |  |  |  |
|     |                                                   |   | Films                                                                                | All >                |  |  |  |
|     |                                                   |   | TV Programmes                                                                        | All >                |  |  |  |
| 10. | . Press to deselect the slider                    | < | Restrictions Music, Podcasts, News & iTunes U                                        |                      |  |  |  |
|     |                                                   |   | MUSIC, PODCASTS, NEWS & ITUNES U MEDIA RATED:                                        |                      |  |  |  |
|     |                                                   |   | EXPLICIT                                                                             |                      |  |  |  |
|     |                                                   |   | Allow Playback of Music, Music Videos, Podcasts, News and iTune<br>Explicit Content. | s U media containing |  |  |  |